## IOMod setup with WCC Lite

In this chapter you will learn how to connect all kinds of Elseta IOMods to the WCC Lite

- Connecting IOMod 16DI to the WCC Lite
- Connecting two IOMod 16DI

# Connecting IOMod 16DI to the WCC Lite

### Description

This article describes connecting and configuring IOMOD 16DI to the WCC Lite using IEC101, IEC103, and Modbus RTU.

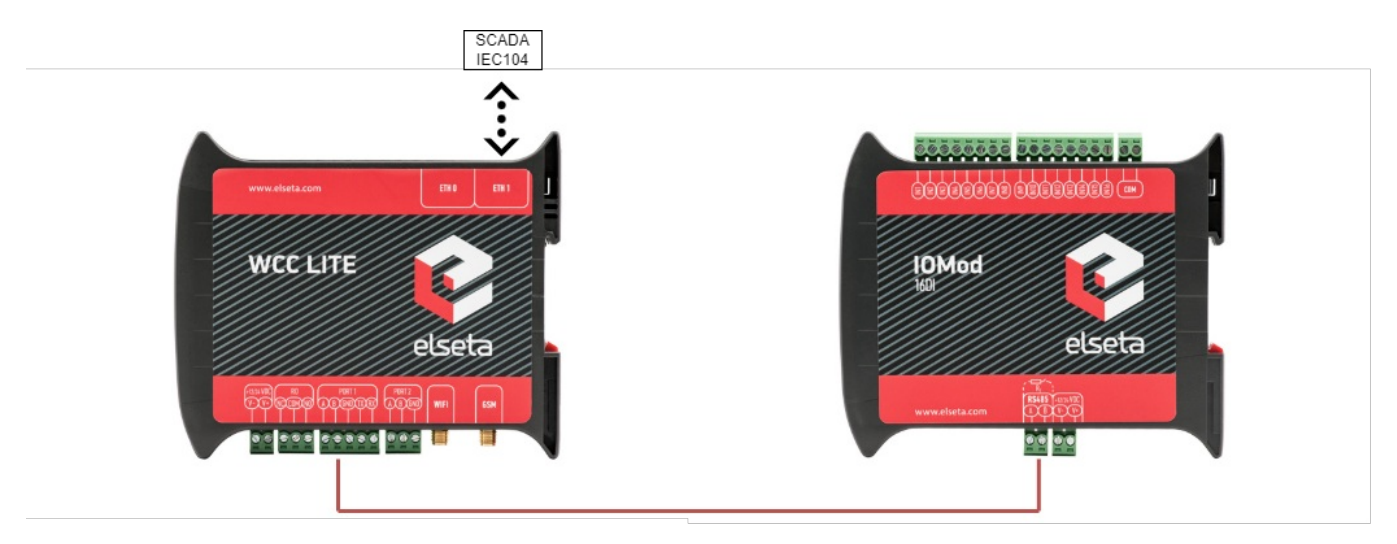

Typical connection schematic for IOMod 16DI

WCC Lite can be connected to IOMod 16DI via PORT1 or PORT2.

### Preparing the configuration

First, you need to configure WCC Lite using any spreadsheet editing program. The configuration templates can be found on the WCC Lite web: Protocol Hub --> Configuration. At the bottom of the page, there will be a *Download* button for template configurations.

| PROTOCOL HUB           | STATUS                  | SYSTEM                | SERVICES                | NETWORK                  | USERS          | LOGOUT (ROOT) | ¢ | WCC LITE |
|------------------------|-------------------------|-----------------------|-------------------------|--------------------------|----------------|---------------|---|----------|
| CONFIGURATION          | IMPORTED SIGN           | ALS EVENT LOG         | PROTOCOL CO             | ONNECTIONS PR            | ROTOCOL LOGGER | SCRIPT-RUNNER |   |          |
|                        | nfiguration             | CURATION              |                         |                          |                |               |   |          |
| Here you can import E  | excel configuration fil | e. Up to 1000 signals | are allowed. All previo | us signals will be repla | aced.          |               |   |          |
| Configuration file:    |                         | Choose File           | No file chosen          | Import configu           | ration         |               |   |          |
| PLC (IEC-61499) Boo    | t file:                 | Choose File           | No file chosen          | Import FBOOT             | 「 file         |               |   |          |
| IEC61850 Client mode   | el file:                | Choose File           | No file chosen          | Import client m          | nodel file     |               |   |          |
| IEC61850 Server mod    | lel file:               | Choose File           | No file chosen          | Import server            | model file     |               |   |          |
| DOWNLOAD               | CONFIGURATI             | ON                    |                         |                          |                |               |   |          |
| Template configuration | S:                      |                       |                         |                          |                |               |   |          |
| Download               |                         |                       |                         |                          |                |               |   |          |

You can download the example configuration for each firmware version at the bottom of the article, or create your own using these links:

- For IEC103
- For IEC101
- For Modbus

You need to configure the Devices and Signals sheets before continuing. After downloading template configurations, open the phub templates folder. You will see that there are different template folders for each IOMod:

| acsavs           | 2025-03-13 11:06 | File folder |
|------------------|------------------|-------------|
| ard 4            | 2025-03-14 10:14 | File folder |
| <sup>=</sup> 8AI | 2025-03-13 11:06 | File folder |
| adiaro           | 2025-03-13 16:01 | File folder |
| <b>8DI8DO</b>    | 2025-03-13 16:26 | File folder |
| 🛅 16DI           | 2025-03-13 16:27 | File folder |

To select the correct configuration, check the sticker on the back of the IOMod. There, you will find which protocol to use according to Factory FW type. For example, if you have IOMod 16DI with IEC103 FW, select configuration iomod\_16DI\_IEC103\_to\_IEC104\_DNP3\_Modbus\_SCADA.

IOMOD needs to be configured, as in the Excel configuration. If templates are being used, default parameters should be set for the IOMOD. IOMODs with firmware version 1 are configured via PuTTY or other SSH programs using the USB port on the device's front panel. This can be done following the IOMod 16DI user manual.

IOMOD also has a series of parameters that can be configured directly for the IOMOD without changing the WCC Lite configuration. Each IOMOD has its unique parameters, which can be seen on the configuration menu.

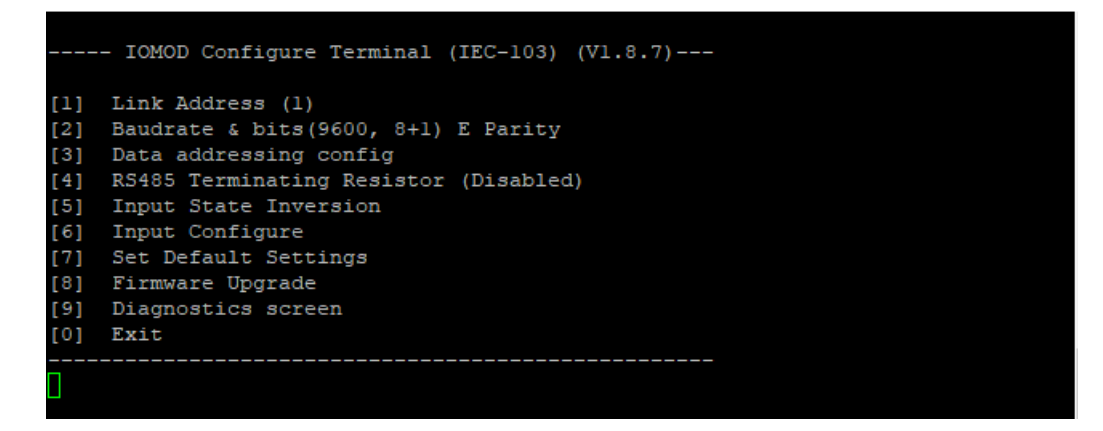

A new menu opens by clicking [6], allowing the user to configure the 16DI inputs. Input grouping allows grouping of neighbour inputs, the first being an odd-numbered input. This then makes the grouped inputs a double-point input. When making an Excel configuration for WCC Lite with double-point information, the even-numbered input signal should be deleted, and the odd-numbered input signal should be configured as a double-point signal.

The user can also change the input filter time. This parameter is set in milliseconds and determines the time after which the input is represented with the changed state. For example, if the filter time is 1000ms, and the input has been on for 500ms, the state won't change from OFF to ON. This is relevant when seeking to avoid unnecessary data.

### Uploading configuration

Template configurations can work with default settings without any further changes. These template configurations can also be used to configure protocols like Modbus-master and DNP3. Configuration can be modified according to the functionality needed. For that, you can rely on the examples given in the links above (Preparing the configuration). If you need to specify different IEC104 slave settings, you can do that by changing the Excel configuration. By changing settings such as *info\_address* or *data\_type*, you can adapt the IEC104 slave to work as needed. To test this example, specify your computer's IP address in the Excel configuration for the IEC104 slave.

After the configuration is ready, upload it to WCC Lite (Configuration --> Choose file --> Import configuration):

| PROTOCOL HUB                                                                                                    | STATUS                   | SYSTEM        | SERVICES       | NETWORK         | USERS         | LOGOUT (ROOT) |  |  |  |  |  |  |
|----------------------------------------------------------------------------------------------------|--------------------------|---------------|----------------|-----------------|---------------|---------------|--|--|--|--|--|--|
| CONFIGURATION                                                                                                    | IMPORTED SIGN            | ALS EVENT LOG | PROTOCOL CO    | NNECTIONS PR    | OTOCOL LOGGER | SCRIPT-RUNNER |  |  |  |  |  |  |
| Protocol co                                                                                                    | _<br>nfiguration         |               |                |                 |               |               |  |  |  |  |  |  |
| IMPORT PR                                                                                                    | OTOCOL CONFI             | GURATION      |                |                 |               |               |  |  |  |  |  |  |
| Here you can import Excel configuration file. Up to 1000 signals are allowed. All previous signals will be replaced. |                          |               |                |                 |               |               |  |  |  |  |  |  |
| Configuration file:                                                                                                  | 1                        | Choose File   | No file chosen | Import configu  | ration        | <b>2</b>      |  |  |  |  |  |  |
| PLC (IEC-61499) Boo                                                                                                  | ot file:                 | Choose File   | No file chosen | Import FBOOT    | file          |               |  |  |  |  |  |  |
| IEC61850 Client mod                                                                                                  | el file:                 | Choose File   | No file chosen | Import client m | odel file     |               |  |  |  |  |  |  |
| IEC61850 Server model file: Choose File No file chosen Import server model file                                      |                          |               |                |                 |               |               |  |  |  |  |  |  |
| DOWNLOA                                                                                                    | D CONFIGURATIO           | DN            |                |                 |               |               |  |  |  |  |  |  |
| Template configuration                                                                                               | Template configurations: |               |                |                 |               |               |  |  |  |  |  |  |
| Download                                                                                                    |                          |               |                |                 |               |               |  |  |  |  |  |  |

After the upload is done and no errors were detected, you should see all imported signals (Protocol Hub --> Imported signals):

|                  | PROTOCOL HUB STA     | TUS SYSTEM            | SERVICES NET       | TWORK USERS       | S LOGOUT    | г (ROOT) | 🗦 wcc      | LITE                   |
|------------------|----------------------|-----------------------|--------------------|-------------------|-------------|----------|------------|------------------------|
|                  | CONFIGURATION IMPOR  | TED SIGNALS EVENT LOG | PROTOCOL CONNECTIO | ONS PROTOCOL LOGO | GER SCRIPT- | RUNNER   |            |                        |
| IMPORTED SIGNALS |                      |                       |                    |                   |             |          |            |                        |
| Column filter    |                      |                       |                    |                   |             |          |            |                        |
| Device name      | Signal name          | Device alias          | Signal alias       | Value             | Units       | State    | Attributes | Time                   |
|                  |                      |                       |                    |                   |             |          |            |                        |
| Elseta IOMod16DI | DI1                  | IOMod16               | DI1                | 0                 |             |          | cot=20     | 2022-02-20 08:14:16.88 |
| Elseta IOMod16DI | DI2                  | IOMod16               | D12                | 0                 |             |          | cot=20     | 2022-02-20 08:14:17.18 |
| Elseta IOMod16DI | DI3                  | IOMod16               | DI3                | 0                 |             |          | cot=20     | 2022-02-20 08:14:17.48 |
| Elseta IOMod16DI | DI4                  | IOMod16               | D14                | 0                 |             |          | cot=20     | 2022-02-20 08:14:17.78 |
| Elseta IOMod16DI | DI5                  | IOMod16               | D15                | 0                 |             |          | cot=20     | 2022-02-20 08:14:18.80 |
| Elseta IOMod16DI | DI6                  | IOMod16               | D16                | 0                 |             |          | cot=20     | 2022-02-20 08:14:18.38 |
| Elseta IOMod16DI | DI7                  | IOMod16               | D17                | 0                 |             |          | cot=20     | 2022-02-20 08:14:18.68 |
| Elseta IOMod16DI | DI8                  | IOMod16               | D18                | 0                 |             |          | cot=20     | 2022-02-20 08:14:18.98 |
| Elseta IOMod16DI | D19                  | IOMod16               | D19                | 0                 |             |          | cot=20     | 2022-02-20 08:14:19.29 |
| Elseta IOMod16DI | DI10                 | IOMod16               | DI10               | 0                 |             |          | cot=20     | 2022-02-20 08:14:19.59 |
| Elseta IOMod16DI | DI11                 | IOMod16               | DI11               | 0                 |             |          | cot=20     | 2022-02-20 08:14:19.89 |
| Elseta IOMod16DI | DI12                 | IOMod16               | DI12               | 0                 |             |          | cot=20     | 2022-02-20 08:14:20.19 |
| Elseta IOMod16DI | DI13                 | IOMod16               | DI13               | 0                 |             |          | cot=20     | 2022-02-20 08:14:20.49 |
| Elseta IOMod16DI | DI14                 | IOMod16               | DI14               | 0                 |             |          | cot=20     | 2022-02-20 08:14:20.79 |
| Elseta IOMod16DI | DI15                 | IOMod16               | DI15               | 0                 |             |          | cot=20     | 2022-02-20 08:14:21.90 |
| Elseta IOMod16DI | DI16                 | IOMod16               | DI16               | 0                 |             |          | cot=20     | 2022-02-20 08:14:21.39 |
| Elseta IOMod16DI | COMMUNICATION STATUS | IOMod16               | comm_stat          | 1                 |             |          |            | 2022-02-20 08:14:14.52 |

Before doing anything further, you should also check for protocol connections if IOMod 16DI is connected to WCC Lite via PORT1. Go to Protocol connections, where you can see all the connected slave and master protocol devices:

| PROTOCOL HUB        | STATUS         | SYSTEM        | SERVICES    | NETWORK        |        | USERS       | LOGOUT (I | ROOT)       | \$  | WCC L              | ITE |
|---------------------|----------------|---------------|-------------|----------------|--------|-------------|-----------|-------------|-----|--------------------|-----|
| CONFIGURATION       | IMPORTED SIGNA | ALS EVENT LOG | PROTOCOL CC | ONNECTIONS     | PROTOC | COLLOGGER   | SCRIPT-RI | JNNER       |     |                    |     |
|                     | CTIONS         | evice alias   | Pri         | otocol         |        | Host        |           | Status      |     | Timestamp          |     |
|                     |                |               |             |                |        |             |           |             |     | •                  | J   |
| Elseta IOMod16DI    |                | IOMod16       | IEC 60870   | )-5-103 master |        | PORT1       |           | Connected   | 2   | 025-03-14 14:37:50 |     |
| Modbus SCADA system | Moo            | dbus_SCADA    | Modbus      | s TCP slave    |        | 192.168.1   | .2        | Disconnecte | d 2 | 025-03-14 13:41:34 |     |
| DNP3 SCADA system   | DN             | IP3_SCADA     | DNF         | DNP3 slave     |        | 192.168.1.2 |           | Disconnecte | d 2 | 025-03-14 13:41:04 |     |
| IEC104 SCADA system | IEC            | 104_SCADA     | IEC 6087    | 0-5-104 slave  |        | 192.168.1   | .2        | Disconnecte | d 2 | 025-03-14 13:40:59 |     |
| IEC101 SCADA system | IEC            | 101_SCADA     | IEC 6087    | 0-5-101 slave  |        | PORT2       |           | Disconnecte | d 2 | 025-03-14 13:40:57 |     |

You can also change signal names according to your needs:

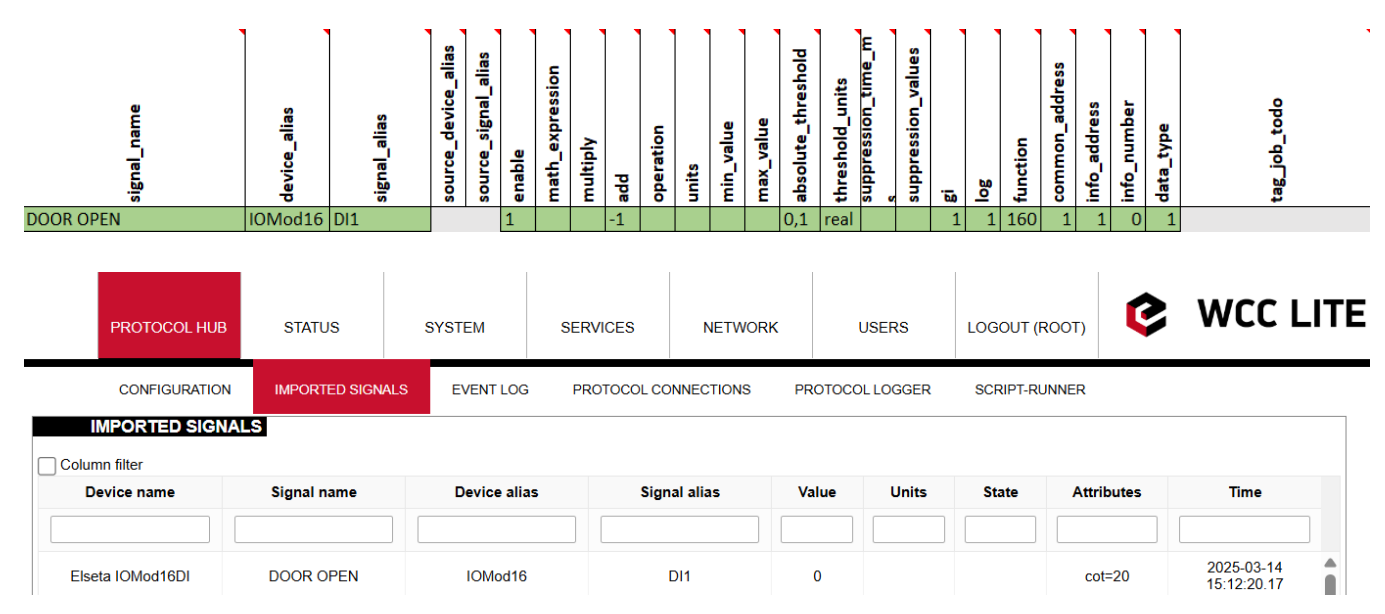

In every signals sheet, you can see a signal named COMMUNICATION STATUS. It is an indicator that shows whether the service is running and whether there is a connection with the device.

| signal_name          | device_alias | signal_alias      | source_device_alias | source_signal_alias | enable | math_expression | multiply | add | operation | units | min_value | max_value | absolute_threshold | threshold_units | suppression_time_ms | suppression_values | gi | log | common_address | info_address | data_type | tag_job_todo         |
|----------------------|--------------|-------------------|---------------------|---------------------|--------|-----------------|----------|-----|-----------|-------|-----------|-----------|--------------------|-----------------|---------------------|--------------------|----|-----|----------------|--------------|-----------|----------------------|
| IEC104 SCADA DI1     | IEC104_SCADA | IEC104_SCADA_DI1  | IOMod16             | DI1                 | 1      |                 |          |     |           |       |           |           |                    |                 |                     |                    | 1  | 0   | 1              | 1            | 30        |                      |
| IEC104 SCADA DI2     | IEC104_SCADA | IEC104_SCADA_DI2  | IOMod16             | DI2                 | 1      |                 |          |     |           |       |           |           |                    |                 |                     |                    | 1  | 0   | 1              | 2            | 30        |                      |
| IEC104 SCADA DI3     | IEC104_SCADA | IEC104_SCADA_DI3  | IOMod16             | DI3                 | 1      |                 |          |     |           |       |           |           |                    |                 |                     |                    | 1  | 0   | 1              | 3            | 30        |                      |
| IEC104 SCADA DI4     | IEC104_SCADA | IEC104_SCADA_DI4  | IOMod16             | DI4                 | 1      |                 |          |     |           |       |           |           |                    |                 |                     |                    | 1  | 0   | 1              | 4            | 30        |                      |
| IEC104 SCADA DI5     | IEC104_SCADA | IEC104_SCADA_DI5  | IOMod16             | DI5                 | 1      |                 |          |     |           |       |           |           |                    |                 |                     |                    | 1  | 0   | 1              | 5            | 30        |                      |
| IEC104 SCADA DI6     | IEC104_SCADA | IEC104_SCADA_DI6  | IOMod16             | DI6                 | 1      |                 |          |     |           |       |           |           |                    |                 |                     |                    | 1  | 0   | 1              | 6            | 30        |                      |
| IEC104 SCADA DI7     | IEC104_SCADA | IEC104_SCADA_DI7  | IOMod16             | DI7                 | 1      |                 |          |     |           |       |           |           |                    |                 |                     |                    | 1  | 0   | 1              | 7            | 30        |                      |
| IEC104 SCADA DI8     | IEC104_SCADA | IEC104_SCADA_DI8  | IOMod16             | DI8                 | 1      |                 |          |     |           |       |           |           |                    |                 |                     |                    | 1  | 0   | 1              | 8            | 30        |                      |
| IEC104 SCADA DI9     | IEC104_SCADA | IEC104_SCADA_DI9  | IOMod16             | DI9                 | 1      |                 |          |     |           |       |           |           |                    |                 |                     |                    | 1  | 0   | 1              | 9            | 30        |                      |
| IEC104 SCADA DI10    | IEC104_SCADA | IEC104_SCADA_DI10 | IOMod16             | DI10                | 1      |                 |          |     |           |       |           |           |                    |                 |                     |                    | 1  | 0   | 1              | 10           | 30        |                      |
| IEC104 SCADA DI11    | IEC104_SCADA | IEC104_SCADA_DI11 | IOMod16             | DI11                | 1      |                 |          |     |           |       |           |           |                    |                 |                     |                    | 1  | 0   | 1              | 11           | 30        |                      |
| IEC104 SCADA DI12    | IEC104_SCADA | IEC104_SCADA_DI12 | IOMod16             | DI12                | 1      |                 |          |     |           |       |           |           |                    |                 |                     |                    | 1  | 0   | 1              | 12           | 30        |                      |
| IEC104 SCADA DI13    | IEC104_SCADA | IEC104_SCADA_DI13 | IOMod16             | DI13                | 1      |                 |          |     |           |       |           |           |                    |                 |                     |                    | 1  | 0   | 1              | 13           | 30        |                      |
| IEC104 SCADA DI14    | IEC104_SCADA | IEC104_SCADA_DI14 | IOMod16             | DI14                | 1      |                 |          |     |           |       |           |           |                    |                 |                     |                    | 1  | 0   | 1              | 14           | 30        |                      |
| IEC104 SCADA DI15    | IEC104_SCADA | IEC104_SCADA_DI15 | IOMod16             | DI15                | 1      |                 |          |     |           |       |           |           |                    |                 |                     |                    | 1  | 0   | 1              | 15           | 30        |                      |
| IEC104 SCADA DI16    | IEC104 SCADA | IEC104 SCADA DI16 | IOMod16             | DI16                | 1      |                 |          |     |           |       |           |           |                    |                 |                     |                    | 1  | 0   | 1              | 16           | 30        |                      |
| COMMUNICATION STATUS | IEC104_SCADA | comm_stat         |                     |                     |        |                 |          |     |           |       |           |           |                    |                 |                     |                    |    | 1   |                |              |           | communication_status |

If everything is connected and service is running, COMMUNICATION STATUS should display 1. Otherwise, if not, it should display 2.

| PROTOCOL HUB        | STATUS                  | SYSTEM       | SERVICES       | NETWORK       | USERS          | LOGOUT (ROOT  |           | WCC L                     | ITE |
|---------------------|-------------------------|--------------|----------------|---------------|----------------|---------------|-----------|---------------------------|-----|
| CONFIGURATION       | IMPORTED SIGN           | ALS EVENT LC | OG PROTOCOL CO | ONNECTIONS PF | ROTOCOL LOGGER | SCRIPT-RUNNER | र         |                           |     |
| IMPORTED SIGNAL     | S                       |              |                |               |                |               |           |                           |     |
| Device name         | Signal name             | Device a     | lias Sigr      | nal alias V   | alue Units     | State A       | ttributes | Time                      |     |
|                     |                         |              |                |               |                |               |           |                           |     |
| IEC104 SCADA system | COMMUNICATION<br>STATUS | IEC104_SC    | CADA con       | nm_stat       | 1              |               |           | 2025-03-14<br>17:43:51.48 |     |

If IOMOD needs to be connected to another port, this could also be changed in the configuration. On the Device sheet, change the Device value from PORT1 to PORT2:

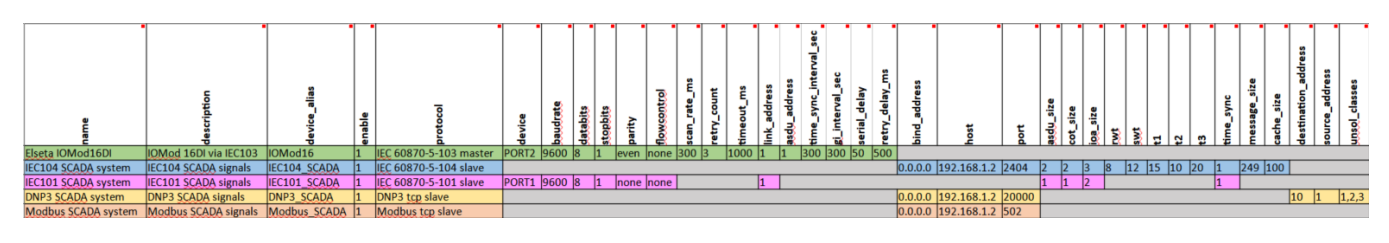

When configuring ports, please note that there can be 2 of the same protocol on the same port (with different IDs, link addresses, etc.), but there cannot be 2 different protocols on the same port.

#### Simulating SCADA via Vinci software

After uploading the Excel configuration, you can simulate SCADA using Vinci software. To simulate an IEC 104 slave, you need to choose the IEC 60870-5-104 protocol and Master(Client) mode and press start. In the *Settings* tab, check Structure, Timeouts and Windows values to match the Excel configuration.

| File Tags ( | Options Hardware    | Help             |                    |
|-------------|---------------------|------------------|--------------------|
| • Pro       | Mode: Master (Clier | r-104 •<br>tt) • | START              |
| Settings    | Console             | Statistic        |                    |
| Structure — |                     | Parameters —     |                    |
| COT size    | e in bytes: 2 💌     | Send Sta         | art DT on start up |
| ASDU size   | e in bytes: 2 🔹     | ☑ Auto ack       | . Test Frame       |
| IOA size    | e in bytes: 3 🔹     | Security-        |                    |
| Timeouts —  |                     | Enable 1         | TLS                |
| t0 i        | n seconds: 30       |                  |                    |
| t1i         | n seconds: 15       |                  |                    |
| t2 i        | n seconds: 10       |                  |                    |
| t3 i        | n seconds: 20       |                  |                    |
| rWindows    |                     |                  |                    |
| RV          | /T (w) size: 8      |                  |                    |
| SV          | VT (k) size: 12     |                  |                    |
|             |                     |                  |                    |

Then set the correct IP address and Port at the top of the program page**Port** for IEC104 should be 2404, and **IP address** should match your WCC Lite IP address (default address is 192.168.1.1 if it's connected to your computer via an Ethernet cable).

| File Tag | gs Options | Hardware       | Help      |        |       |             |
|----------|------------|----------------|-----------|--------|-------|-------------|
|          | Protocol:  | IEC 60870-5-   | 104 👻     | START  | IP:   | 192.168.1.1 |
| V        | Mode:      | Master (Client | ) •       | 517411 | Port: | 2404        |
| Setting  | gs (       | Console        | Statistic |        |       |             |

After clicking start, you should check the protocol connections tab again to see if the IEC104 slave is connected.

|    | PROTOCOL HUB       | STATUS        | SYSTEM        | SERVICES    | NETWORK       | USERS        | LOGOU     | T (ROOT)    | \$    |                   | ITE |
|----|--------------------|---------------|---------------|-------------|---------------|--------------|-----------|-------------|-------|-------------------|-----|
|    | CONFIGURATION      | IMPORTED SIGN | ALS EVENT LOG | PROTOCOL CO | ONNECTIONS    | PROTOCOLLOGO | ER SCRIPT | T-RUNNER    |       |                   |     |
| P  | ROTOCOL CONNE      | ECTIONS       |               |             |               |              |           |             |       |                   |     |
|    | Device name        | 1             | Device alias  |             | otocol        |              | Host      | Status      |       | Timestamp         |     |
|    |                    |               |               |             |               |              |           |             |       |                   | ļ   |
|    | Elseta IOMod16DI   |               | IOMod16       | IEC 60870   | -5-103 master | P            | ORT1      | Connected   | 202   | 25-03-14 17:43:41 |     |
| М  | odbus SCADA system | Mo            | odbus_SCADA   | Modbus      | TCP slave     | 192          | .168.1.2  | Disconnecte | d 202 | 25-03-14 15:12:16 |     |
| C  | ONP3 SCADA system  | D             | NP3_SCADA     | DNF         | P3 slave      | 192          | .168.1.2  | Disconnecte | d 202 | 25-03-14 15:11:44 |     |
| IE | C104 SCADA system  | IE            | C104_SCADA    | IEC 6087    | 0-5-104 slave | 192          | .168.1.2  | Connected   | 202   | 25-03-14 17:43:51 |     |
| IE | C101 SCADA system  | IE            | C101_SCADA    | IEC 6087    | 0-5-101 slave | P            | ORT2      | Disconnecte | d 20  | 25-03-14 15:11:41 |     |

Once the IEC104 slave is connected, the console tab in Vinci software should look something like this:

| File Tags    | Options Hardware      | Help        |                |             |             |                |        |            |                  |                |
|--------------|-----------------------|-------------|----------------|-------------|-------------|----------------|--------|------------|------------------|----------------|
|              | Protocol: IEC 60870-5 | i-104 ·     |                | IP:         | 192.168.1.1 | Extra          |        |            |                  |                |
|              | Mode: Master (Clier   | nt)         | STOP           | Port        | 2404        | Interface info | Ping   | Socket     | 5                |                |
|              |                       |             |                | 1011.       | 2101        |                |        |            |                  |                |
| Settings     | Console               | Statistic   |                |             |             |                |        |            |                  |                |
| Time         | Source                | Message     | TI             | Cause       | ASDU        | IOA            | Value  | Status     | TimeTag Name     | RawData        |
| 13:43:52:070 | 192.168.1.1:2404      | RSN:0 SSN:0 | M_SP_TB_1 (30) | Spontan (3) | 1           | 8              | Off[0] | NotTopical | 2025-3-14 15:43: | 68 F1 00 00 00 |
| 13:43:52:070 | 192.168.1.1:2404      | RSN:0 SSN:0 | M_SP_TB_1 (30) | Spontan (3) | 1           | 9              | Off[0] | NotTopical | 2025-3-14 15:43: | 68 F1 00 00 00 |
| 13:43:52:070 | 192.168.1.1:2404      | RSN:0 SSN:0 | M_SP_TB_1 (30) | Spontan (3) | 1           | 10             | Off[0] | NotTopical | 2025-3-14 15:43: | 68 F1 00 00 00 |
| 13:43:52:070 | 192.168.1.1:2404      | RSN:0 SSN:0 | M_SP_TB_1 (30) | Spontan (3) | 1           | 11             | Off[0] | NotTopical | 2025-3-14 15:43: | 68 F1 00 00 00 |
| 13:43:52:070 | 192.168.1.1:2404      | RSN:0 SSN:0 | M_SP_TB_1 (30) | Spontan (3) | 1           | 12             | Off[0] | NotTopical | 2025-3-14 15:43: | 68 F1 00 00 00 |
| 13:43:52:070 | 192.168.1.1:2404      | RSN:0 SSN:0 | M_SP_TB_1 (30) | Spontan (3) | 1           | 13             | Off[0] | NotTopical | 2025-3-14 15:43: | 68 F1 00 00 00 |
| 13:43:52:070 | 192.168.1.1:2404      | RSN:0 SSN:0 | M_SP_TB_1 (30) | Spontan (3) | 1           | 14             | Off[0] | NotTopical | 2025-3-14 15:43: | 68 F1 00 00 00 |
| 13:43:52:070 | 192.168.1.1:2404      | RSN:0 SSN:0 | M_SP_TB_1 (30) | Spontan (3) | 1           | 15             | Off[0] | NotTopical | 2025-3-14 15:43: | 68 F1 00 00 00 |
| 13:43:52:070 | 192.168.1.1:2404      | RSN:0 SSN:0 | M_SP_TB_1 (30) | Spontan (3) | 1           | 16             | Off[0] | NotTopical | 2025-3-14 15:43: | 68 F1 00 00 00 |
| 13:43:52:070 | 192.168.1.1:2404      | RSN:0 SSN:0 | M_SP_TB_1 (30) | Spontan (3) | 1           | 1              | Off[0] |            | 2025-3-14 15:43: | 68 F1 00 00 00 |
| 13:43:52:070 | 192.168.1.1:2404      | RSN:0 SSN:0 | M_SP_TB_1 (30) | Spontan (3) | 1           | 2              | Off[0] |            | 2025-3-14 15:43: | 68 F1 00 00 00 |
| 13:43:52:070 | 192.168.1.1:2404      | RSN:0 SSN:0 | M_SP_TB_1 (30) | Spontan (3) | 1           | 3              | Off[0] |            | 2025-3-14 15:43: | 68 F1 00 00 00 |
| 13:43:52:070 | 192.168.1.1:2404      | RSN:0 SSN:0 | M_SP_TB_1 (30) | Spontan (3) | 1           | 4              | Off[0] |            | 2025-3-14 15:43: | 68 F1 00 00 00 |
| 13:43:52:070 | 192.168.1.1:2404      | RSN:0 SSN:0 | M_SP_TB_1 (30) | Spontan (3) | 1           | 5              | Off[0] |            | 2025-3-14 15:43: | 68 F1 00 00 00 |
| 13:43:52:070 | 192.168.1.1:2404      | RSN:0 SSN:1 | M_SP_TB_1 (30) | Spontan (3) | 1           | 6              | Off[0] |            | 2025-3-14 15:43: | 68 83 02 00 00 |
| 13:43:52:070 | 192.168.1.1:2404      | RSN:0 SSN:1 | M_SP_TB_1 (30) | Spontan (3) | 1           | 7              | Off[0] |            | 2025-3-14 15:43: | 68 83 02 00 00 |
| 13:43:52:070 | 192.168.1.1:2404      | RSN:0 SSN:1 | M_SP_TB_1 (30) | Spontan (3) | 1           | 8              | Off[0] |            | 2025-3-14 15:43: | 68 83 02 00 00 |
| 13:43:52:070 | 192.168.1.1:2404      | RSN:0 SSN:1 | M_SP_TB_1 (30) | Spontan (3) | 1           | 9              | Off[0] |            | 2025-3-14 15:43: | 68 83 02 00 00 |
| 13:43:52:070 | 192.168.1.1:2404      | RSN:0 SSN:1 | M_SP_TB_1 (30) | Spontan (3) | 1           | 10             | Off[0] |            | 2025-3-14 15:43: | 68 83 02 00 00 |
| 13:43:52:070 | 192.168.1.1:2404      | RSN:0 SSN:1 | M_SP_TB_1 (30) | Spontan (3) | 1           | 11             | Off[0] |            | 2025-3-14 15:43: | 68 83 02 00 00 |
| 13:43:52:070 | 192.168.1.1:2404      | RSN:0 SSN:1 | M_SP_TB_1 (30) | Spontan (3) | 1           | 12             | Off[0] |            | 2025-3-14 15:43: | 68 83 02 00 00 |
| 13:43:52:070 | 192.168.1.1:2404      | RSN:0 SSN:1 | M_SP_TB_1 (30) | Spontan (3) | 1           | 13             | Off[0] |            | 2025-3-14 15:43: | 68 83 02 00 00 |
| 13:43:52:070 | 192.168.1.1:2404      | RSN:0 SSN:1 | M_SP_TB_1 (30) | Spontan (3) | 1           | 14             | Off[0] |            | 2025-3-14 15:43: | 68 83 02 00 00 |
| 13:43:52:070 | 192.168.1.1:2404      | RSN:0 SSN:1 | M_SP_TB_1 (30) | Spontan (3) | 1           | 15             | Off[0] |            | 2025-3-14 15:43: | 68 83 02 00 00 |
| 13:43:52:070 | 192.168.1.1:2404      | RSN:0 SSN:1 | M_SP_TB_1 (30) | Spontan (3) | 1           | 16             | Off[0] |            | 2025-3-14 15:43: | 68 83 02 00 00 |
|              |                       |             |                |             |             |                |        |            |                  |                |

Auto Scroll

Total:36, Filtered:0 Filter Format Clear

### Connecting two IOMod 16DI

### Description

This article describes how to connect and configure two IOMods 16DI to the WCC Lite using IEC103, and Modbus RTU.

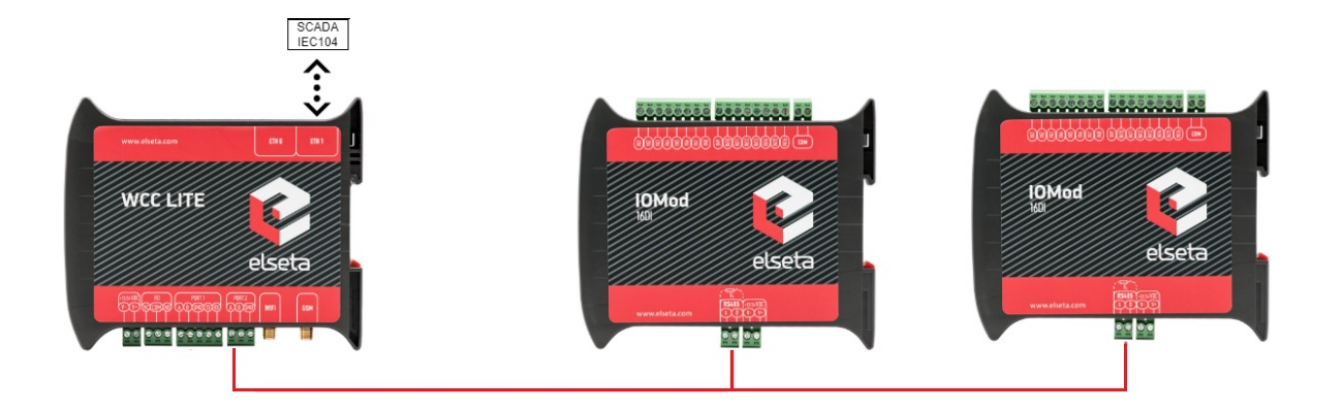

Typical connection schematic for two IOMod 16DI

WCC Lite can be connected to two IOMod 16DI via PORT1 or PORT2.

### Preparing the configuration

At first you need to make a configuration for the WCC Lite. This can be done using any spreadsheet editing program. Templates for configuration can be found on the WCC Lite web. Protocol Hub --> Configuration. On the bottom of the page there will be a *Download* button for template configurations.

| PROTOCOL HUB                                                                                                    | STATUS        | SYSTEM        | SERVICES       | NETWORK         | USERS          | LOGOUT (ROOT) |  |  |  |  |  |  |
|----------------------------------------------------------------------------------------------------|---------------|---------------|----------------|-----------------|----------------|---------------|--|--|--|--|--|--|
| CONFIGURATION                                                                                                    | IMPORTED SIGN | ALS EVENT LOG | B PROTOCOL CC  | ONNECTIONS PR   | ROTOCOL LOGGER | SCRIPT-RUNNER |  |  |  |  |  |  |
|                                                                                                    | nfiguration   | GURATION      |                |                 |                |               |  |  |  |  |  |  |
| Here you can import Excel configuration file. Up to 1000 signals are allowed. All previous signals will be replaced. |               |               |                |                 |                |               |  |  |  |  |  |  |
| Configuration file:                                                                                                  |               | Choose File   | No file chosen | Import configu  | ration         |               |  |  |  |  |  |  |
| PLC (IEC-61499) Bo                                                                                                   | ot file:      | Choose File   | No file chosen | Import FBOOT    | file           |               |  |  |  |  |  |  |
| IEC61850 Client mod                                                                                                  | del file:     | Choose File   | No file chosen | Import client m | odel file      |               |  |  |  |  |  |  |
| IEC61850 Server mo                                                                                                   | odel file:    | Choose File   | No file chosen | Import server r | model file     |               |  |  |  |  |  |  |
|                                                                                                    |               | ON            |                |                 |                |               |  |  |  |  |  |  |

#### DOWNLOAD CONFIGURATION

Template configurations:

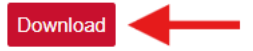

You need to configure Devices and Signals sheets before continuing. These template configurations can also be used to configure protocols like Modbus-master and DNP3. Configuration can be modified according to functionality needed. In this case, *Device* sheet will only have three devices, WCC Lite and two IOMod 16DI. It is important to use only one protocol for each port, otherwise configuration will not work.

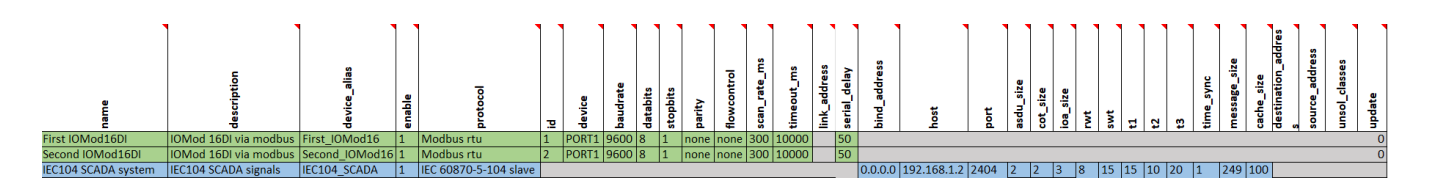

You can download the example configuration for each firmware versions at the bottom of the article or create your own using these links:

- For IEC103
- For IEC101
- For Modbus

You need to configure Devices and Signals sheets before continuing. After downloading template configurations, open phub templates folder. You will see that there's different template folders for each IOMod:

| 4CS4VS         | 2025-03-13 11:06 | File folder |
|----------------|------------------|-------------|
| ard 4          | 2025-03-14 10:14 | File folder |
| 2 8AI          | 2025-03-13 11:06 | File folder |
| adi4RO         | 2025-03-13 16:01 | File folder |
| <b>8</b> DI8DO | 2025-03-13 16:26 | File folder |
| 🔁 16DI         | 2025-03-13 16:27 | File folder |

To select correct configuration, check the sticker on the back of IOMod. There you will find which protocol to use according to Factory FW type. For example, if you have IOMod 16DI with IEC103 FW, select configuration iomod\_16DI\_IEC103\_to\_IEC104\_DNP3\_Modbus\_SCADA.

Before connecting IOMods to WCC Lite you need to configure it via mini USB. This can be done followingOMod 16DI user manual.

You need to configure it, like it is done in the excel configuration. To do that, fist you need to open IOMod utility app and change these parameters: *baudrate, parity, link address.* It is important, that *link addresses* for both IOMods are different and *parity* and *baudrate* should be even. Other parameters such as *databits* and *stopbits* should be set to default. Signals sheet should be mapped according to functionality needed.

### Uploading configuration

After configuration is ready, upload it to WCC Lite (Configuration --> Choose file --> Import configuration):

| PROTOCOL HUB                                                            | STATUS                  | SYSTEM                  | SERVICES                 | NETWORK                  | USERS                |  |  |  |  |  |  |
|-------------------------------------------------------------------------|-------------------------|-------------------------|--------------------------|--------------------------|----------------------|--|--|--|--|--|--|
| CONFIGURATION                                                           | IMPORTED SIGN           | ALS EVENT LOG           | PROTOCOL CO              | NNECTIONS SC             | CTIONS SCRIPT-RUNNER |  |  |  |  |  |  |
| Protocol co                                                             | Protocol configuration  |                         |                          |                          |                      |  |  |  |  |  |  |
| IMPORT PROTOCOL CONFIGURATION                                           |                         |                         |                          |                          |                      |  |  |  |  |  |  |
| Here you can import                                                     | Excel configuration fil | e. Up to 1000 signals a | are allowed. All previou | us signals will be repla | ced.                 |  |  |  |  |  |  |
| Configuration file:                                                     | 1                       | Choose File             | No file chosen           | Import configur          | ration 2             |  |  |  |  |  |  |
| PLC (IEC-61499) Boot file: Choose File No file chosen Import FBOOT file |                         |                         |                          |                          |                      |  |  |  |  |  |  |
| IEC61850 Client mod                                                     | lel file:               | Choose File             | No file chosen           | Import client m          | odel file            |  |  |  |  |  |  |
| IEC61850 Server mo                                                      | del file:               | Choose File             | No file chosen           | Import server n          | nodel file           |  |  |  |  |  |  |

After upload is done and no errors were detected, you should see all imported signals (Protocol Hub --> Imported signals):

| PROTOCOL HUB     | STATUS                  | SYSTEM SE      | RVICES NETWORK     |           | USERS      | LOGOUT (ROOT  |            | 😢 WCC LITI                |  |  |
|------------------|-------------------------|----------------|--------------------|-----------|------------|---------------|------------|---------------------------|--|--|
| CONFIGURATION    | MIMPORTED SIGNA         | LS EVENT LOG F | PROTOCOL CONNECTIO | INS PROTO | COL LOGGER | SCRIPT-RUNNER |            |                           |  |  |
| IMPORTED SIGN/   | ALS                     |                |                    |           |            |               |            |                           |  |  |
| Column filter    |                         |                |                    |           |            |               |            |                           |  |  |
| Device name      | Signal name             | Device alias   | Signal alias       | Value     | e Units    | State         | Attributes | Time                      |  |  |
|                  |                         |                |                    |           |            |               |            |                           |  |  |
| First IOMod16DI  | DI13                    | First_IOMod16  | DI13               | 0         |            |               |            | 2025-03-17<br>15:48:44.75 |  |  |
| First IOMod16DI  | DI14                    | First_IOMod16  | DI14               | 0         |            |               |            | 2025-03-17<br>15:48:44.75 |  |  |
| First IOMod16DI  | DI15                    | First_IOMod16  | DI15               | 0         |            |               |            | 2025-03-17<br>15:48:44.75 |  |  |
| First IOMod16DI  | DI16                    | First_IOMod16  | DI16               | 0         |            |               |            | 2025-03-17<br>15:48:44.75 |  |  |
| First IOMod16DI  | COMMUNICATION<br>STATUS | First_IOMod16  | comm_stat          | 1         |            |               |            | 2025-03-17<br>15:48:44.74 |  |  |
| Second IOMod16DI | DI1                     | Second_IOMod16 | DI1                | 0         |            |               |            | 2025-03-17<br>15:48:45.20 |  |  |
| Second IOMod16DI | DI2                     | Second_IOMod16 | DI2                | 0         |            |               |            | 2025-03-17<br>15:48:45.20 |  |  |
| Second IOMod16DI | DI3                     | Second_IOMod16 | DI3                | 0         |            |               |            | 2025-03-17<br>15:48:45.20 |  |  |
| Second IOMod16DI | DI4                     | Second_IOMod16 | DI4                | 0         |            |               |            | 2025-03-17<br>15:48:45.20 |  |  |
| Second IOMod16DI | DI5                     | Second_IOMod16 | DI5                | 0         |            |               |            | 2025-03-17<br>15:48:45.20 |  |  |

Before doing anything further you should also check for protocol connections if both IOMod 16DI are connected to WCC Lite via PORT1. Go to Protocol connections where you can see all the connected slave and master protocol devices:

|   | PROTOCOL HUB         | STATUS          | SYSTEM        | SERVICES    | NETWORK               | USERS           | LOGOUT (ROOT) | Ç         | WCC LITE            |  |
|---|----------------------|-----------------|---------------|-------------|-----------------------|-----------------|---------------|-----------|---------------------|--|
|   | CONFIGURATION        | IMPORTED SIGN   | ALS EVENT LOG | PROTOCOL CC | ONNECTIONS            | PROTOCOL LOGGER | SCRIPT-RUNNER |           |                     |  |
| F | PROTOCOL CONNECTIONS |                 |               |             |                       |                 |               |           |                     |  |
|   | Device name          | ] [             | Device allas  |             | 1010001               | nosi            |               | status    |                     |  |
|   | Second IOMod16DI     | Se              | econd_IOMod16 | Modbus      | s Serial master       | PORT            | 1 Co          | onnected  | 2025-03-17 15:48:45 |  |
|   | First IOMod16DI      | F               | First_IOMod16 |             | Modbus Serial master  |                 | 1 Co          | onnected  | 2025-03-17 15:48:44 |  |
|   | EC104 SCADA system   | em IEC104_SCADA |               | IEC 608     | IEC 60870-5-104 slave |                 | .1.2 Dis      | connected | 2025-03-17 15:48:42 |  |

### Connecting IEC104-slave via Vinci

After Excel and USB configurations, you can connect to device using Vinci software. In order to simulate IEC104 slave you need to choose IEC 60870-5-104 protocol and Master(Client) mode and press start. In *Settings* tab, check Structure, Timeouts and Windows values to match Excel configuration.

| Settings                                                                                       | Console                                                                                          | Statistic                                   |                                                           |  |
|------------------------------------------------------------------------------------------------|--------------------------------------------------------------------------------------------------|---------------------------------------------|-----------------------------------------------------------|--|
| Structure<br>COT size<br>ASDU size<br>IOA size<br>Timeouts<br>t0 ir<br>t1 ir<br>t2 ir<br>t3 ir | in bytes: 2  in bytes: 2 in bytes: 3 in bytes: 3 seconds: 30 seconds: 15 seconds: 10 seconds: 20 | Parameter<br>☑ Sence<br>Security—<br>□ Enat | s<br>d Start DT on start up<br>ack. Test Frame<br>ole TLS |  |
| RW                                                                                             | T (w) size: 8                                                                                    |                                             |                                                           |  |

Then set correct IP address and Port at the top of the program page.**Port** for IEC104 should be 2404 and **IP address** should match your WCC Lite IP address.

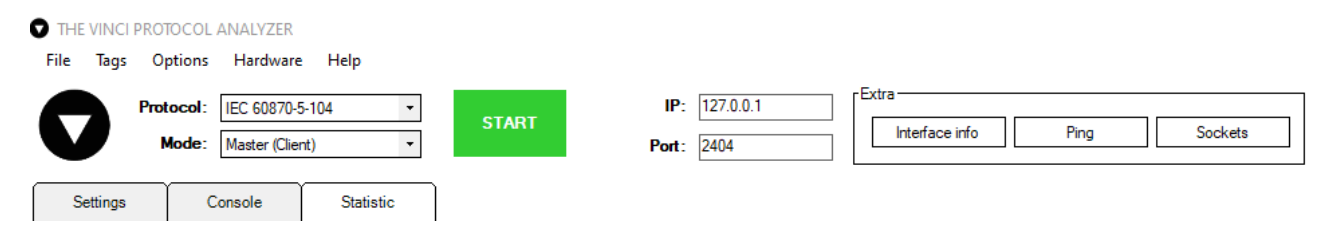

After clicking start, you should check protocol connections tab again to see if IEC104 slave is connected.

| PROTOCOL HUB     | STATUS               | SYSTEM        | SERVICES    | NETWORK       | USERS           | LOGOUT (ROOT) | Ç       |                     |  |  |  |
|------------------|----------------------|---------------|-------------|---------------|-----------------|---------------|---------|---------------------|--|--|--|
| CONFIGURATION    | IMPORTED SIGN/       | ALS EVENT LOG | PROTOCOL CC | DNNECTIONS    | PROTOCOL LOGGER | SCRIPT-RUNNER |         |                     |  |  |  |
| PROTOCOL CONNEC  | PROTOCOL CONNECTIONS |               |             |               |                 |               |         |                     |  |  |  |
| Device name      |                      | Device alias  | P           | rotocol       | Hos             | t             | Status  | Timestamp           |  |  |  |
|                  |                      |               |             |               |                 |               |         |                     |  |  |  |
| Second IOMod16DI | Ser                  | cond_IOMod16  | Modbus      | Serial master | POR             | Г1 Со         | nnected | 2025-03-17 15:48:45 |  |  |  |
|                  |                      |               |             |               |                 |               |         |                     |  |  |  |
| First IOMod16DI  | F                    | irst_IOMod16  | Modbus      | Serial master | POR             | Г1 Co         | nnected | 2025-03-17 15:48:44 |  |  |  |

Once IEC104 slave is connected, console tab in Vinci software should look something like this:

| File Tags    | Options   | Hardware     | e Help      |                |             |             |                |        |            |                  |                  |
|--------------|-----------|--------------|-------------|----------------|-------------|-------------|----------------|--------|------------|------------------|------------------|
|              | Protocol: | IEC 60870-   | 5-104 -     |                | IP:         | 192.168.1.1 | Extra          |        |            |                  |                  |
|              | Mada      | Master (Cla  |             | STOP           |             | 2404        | Interface info | p Ping | Socke      | ts               |                  |
|              | Mode.     | Master (Cile | ru)         |                | Pon:        | 2404        |                |        |            |                  |                  |
| Settings     | (         | Console      | Statistic   |                |             |             |                |        |            |                  |                  |
| Time         | Sour      | rce          | Message     | TI             | Cause       | ASDU        | IOA            | Value  | Status     | TimeTag Name     | RawData          |
| 11:54:15:816 | 192.      | 168.1.1:2404 | RSN:0 SSN:0 | M_SP_TB_1 (30) | Spontan (3) | 1           | 8              | Off[0] | NotTopical | 2025-3-17 13:48: | 68 F1 00 00 00   |
| 11:54:15:816 | 192.      | 168.1.1:2404 | RSN:0 SSN:0 | M_SP_TB_1 (30) | Spontan (3) | 1           | 9              | Off[0] | NotTopical | 2025-3-17 13:48: | 68 F1 00 00 00   |
| 11:54:15:816 | 192.      | 168.1.1:2404 | RSN:0 SSN:0 | M_SP_TB_1 (30) | Spontan (3) | 1           | 10             | Off[0] | NotTopical | 2025-3-17 13:48: | 68 F1 00 00 00   |
| 11:54:15:816 | 192.      | 168.1.1:2404 | RSN:0 SSN:0 | M_SP_TB_1 (30) | Spontan (3) | 1           | 11             | Off[0] | NotTopical | 2025-3-17 13:48: | 68 F1 00 00 00   |
| 11:54:15:816 | 192.      | 168.1.1:2404 | RSN:0 SSN:0 | M_SP_TB_1 (30) | Spontan (3) | 1           | 12             | Off[0] | NotTopical | 2025-3-17 13:48: | 68 F1 00 00 00   |
| 11:54:15:816 | 192.      | 168.1.1:2404 | RSN:0 SSN:0 | M_SP_TB_1 (30) | Spontan (3) | 1           | 13             | Off[0] | NotTopical | 2025-3-17 13:48: | 68 F1 00 00 00 I |
| 11:54:15:816 | 192.      | 168.1.1:2404 | RSN:0 SSN:0 | M_SP_TB_1 (30) | Spontan (3) | 1           | 14             | Off[0] | NotTopical | 2025-3-17 13:48: | 68 F1 00 00 00   |
| 11:54:15:816 | 192.      | 168.1.1:2404 | RSN:0 SSN:0 | M_SP_TB_1 (30) | Spontan (3) | 1           | 15             | Off[0] | NotTopical | 2025-3-17 13:48: | 68 F1 00 00 00   |
| 11:54:15:816 | 192.      | 168.1.1:2404 | RSN:0 SSN:0 | M_SP_TB_1 (30) | Spontan (3) | 1           | 16             | Off[0] | NotTopical | 2025-3-17 13:48: | 68 F1 00 00 00   |
| 11:54:15:816 | 192.      | 168.1.1:2404 | RSN:0 SSN:0 | M_SP_TB_1 (30) | Spontan (3) | 1           | 1              | Off[0] |            | 2025-3-17 13:48: | 68 F1 00 00 00   |
| 11:54:15:816 | 192.      | 168.1.1:2404 | RSN:0 SSN:0 | M_SP_TB_1 (30) | Spontan (3) | 1           | 2              | Off[0] |            | 2025-3-17 13:48: | 68 F1 00 00 00   |
| 11:54:15:816 | 192.      | 168.1.1:2404 | RSN:0 SSN:0 | M_SP_TB_1 (30) | Spontan (3) | 1           | 3              | Off[0] |            | 2025-3-17 13:48: | 68 F1 00 00 00   |
| 11:54:15:816 | 192.      | 168.1.1:2404 | RSN:0 SSN:0 | M_SP_TB_1 (30) | Spontan (3) | 1           | 4              | Off[0] |            | 2025-3-17 13:48: | 68 F1 00 00 00   |
| 11:54:15:816 | 192.      | 168.1.1:2404 | RSN:0 SSN:0 | M_SP_TB_1 (30) | Spontan (3) | 1           | 5              | Off[0] |            | 2025-3-17 13:48: | 68 F1 00 00 00   |
| 11:54:15:816 | 192.      | 168.1.1:2404 | RSN:0 SSN:1 | M_SP_TB_1 (30) | Spontan (3) | 1           | 6              | Off[0] |            | 2025-3-17 13:48: | 68 83 02 00 00   |
| 11:54:15:816 | 192.      | 168.1.1:2404 | RSN:0 SSN:1 | M_SP_TB_1 (30) | Spontan (3) | 1           | 7              | Off[0] |            | 2025-3-17 13:48: | 68 83 02 00 00   |
| 11:54:15:816 | 192.      | 168.1.1:2404 | RSN:0 SSN:1 | M_SP_TB_1 (30) | Spontan (3) | 1           | 8              | Off[0] |            | 2025-3-17 13:48: | 68 83 02 00 00   |
| 11:54:15:816 | 192.      | 168.1.1:2404 | RSN:0 SSN:1 | M_SP_TB_1 (30) | Spontan (3) | 1           | 9              | Off[0] |            | 2025-3-17 13:48: | 68 83 02 00 00   |
| 11:54:15:816 | 192.      | 168.1.1:2404 | RSN:0 SSN:1 | M_SP_TB_1 (30) | Spontan (3) | 1           | 10             | Off[0] |            | 2025-3-17 13:48: | 68 83 02 00 00   |
| 11:54:15:816 | 192.      | 168.1.1:2404 | RSN:0 SSN:1 | M_SP_TB_1 (30) | Spontan (3) | 1           | 11             | Off[0] |            | 2025-3-17 13:48: | 68 83 02 00 00   |
| 11:54:15:816 | 192.      | 168.1.1:2404 | RSN:0 SSN:1 | M_SP_TB_1 (30) | Spontan (3) | 1           | 12             | Off[0] |            | 2025-3-17 13:48: | 68 83 02 00 00   |
| 11:54:15:816 | 192.      | 168.1.1:2404 | RSN:0 SSN:1 | M_SP_TB_1 (30) | Spontan (3) | 1           | 13             | Off[0] |            | 2025-3-17 13:48: | 68 83 02 00 00   |
| 11:54:15:816 | 192.      | 168.1.1:2404 | RSN:0 SSN:1 | M_SP_TB_1 (30) | Spontan (3) | 1           | 14             | Off[0] |            | 2025-3-17 13:48: | 68 83 02 00 00   |
| 11:54:15:816 | 192.      | 168.1.1:2404 | RSN:0 SSN:1 | M_SP_TB_1 (30) | Spontan (3) | 1           | 15             | Off[0] |            | 2025-3-17 13:48: | 68 83 02 00 00   |
| 11.54.15.010 | 100       | 100 1 1-2404 | DOM-0 CON-1 | M CD TD 1 (20) | Country (2) | 1           | 10             | 04101  |            | 2025 2 17 12 49  | C0 02 02 00 00   |

If you want to configure IOMod 16DI, you should refer to ->IOMod 16DI User Manual.